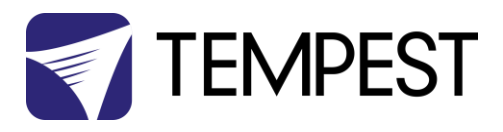

# Tempest DEC3.x Firmware Upgrade

## User Guide

Revision 0.06

August 2017

© Tempest Lighting, Inc.

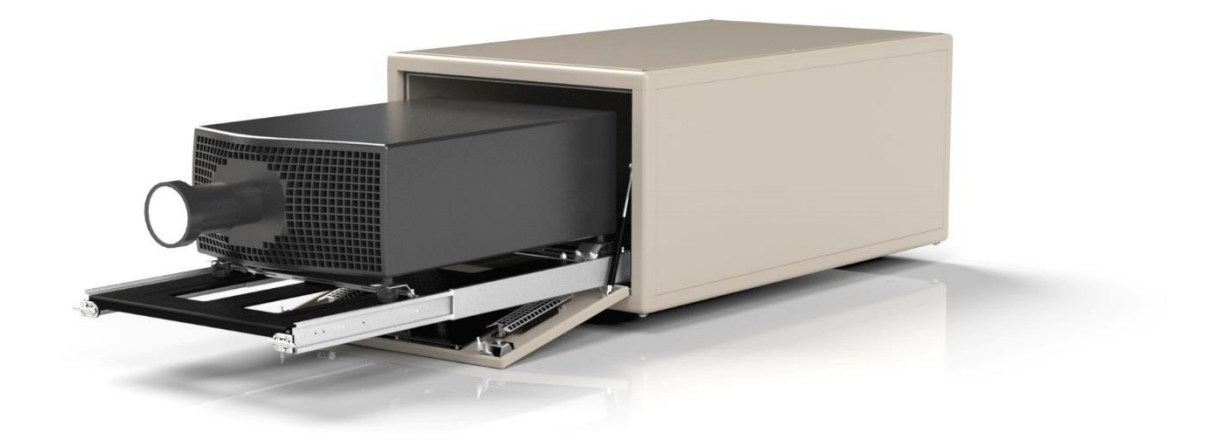

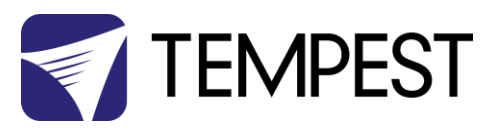

## Upgrading Firmware in DEC3.x

#### PC Configuration

1. Configure the DEC3.x DMX option and set to 'Monitor' mode, using the user interface panel. (See product manual for further instructions on this stage if required)

- 2. Install JESE GetSet on a Windows PC
- 3. Ensure PC input locale for non Unicode programs is set to a non Asian language

| Region and Language                                                                                                   |  |
|----------------------------------------------------------------------------------------------------|--|
|                                                                                                    |  |
| Formats Location Keyboards and Languages Administrative                                                               |  |
| Welcome screen and new user accounts                                                                                  |  |
| View and copy your international settings to the welcome screen, system<br>accounts and new user accounts.            |  |
|                                                                                                    |  |
| 🚱 Copy settings                                                                                                    |  |
| Tell me more about these accounts                                                                                     |  |
| Language for non-Unicode programs                                                                                     |  |
| This setting (system locale) controls the language used when displaying text in programs that do not support Unicode. |  |
| Current language for non-Unicode programs:                                                                            |  |
| Japanese (Japan)                                                                                                    |  |
| 🚱 Change system locale                                                                                                |  |
| What is system locale?                                                                                                |  |
|                                                                                                    |  |
|                                                                                                    |  |
|                                                                                                    |  |
|                                                                                                    |  |
|                                                                                                    |  |
| OK Cancel Apply                                                                                                    |  |

In Windows 7, go to control panel and select Region and Language

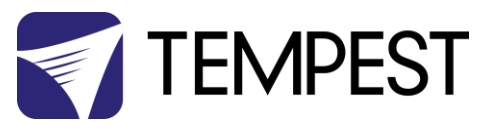

### Connect to DEC using JESE RDM-TXI Interface

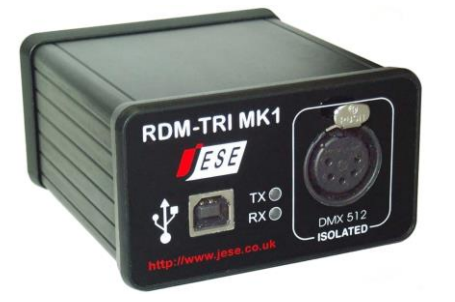

- 4. Plug your RDM-TXI in to your PC
- 5. Connect the RDM-TXI DMX output to the DMX connection 1 on the DEC3.x

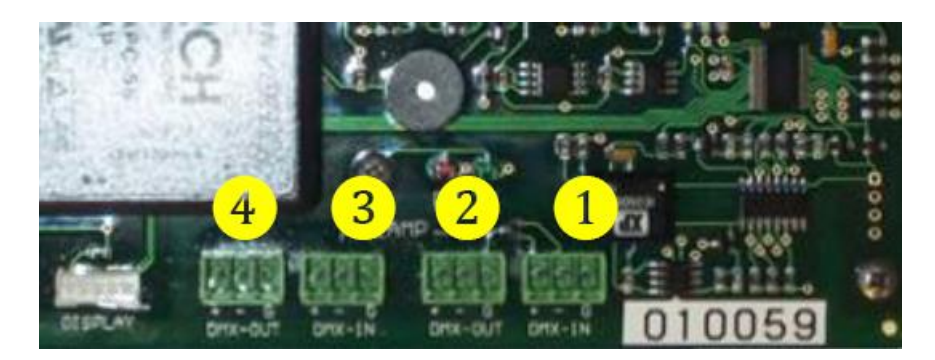

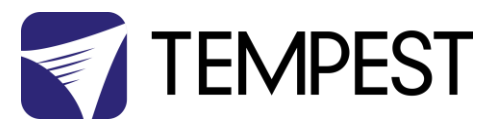

| <b>8</b> 2                                           | JESE Ge      | tSet     |                     |                 |       |         |           |             |
|------------------------------------------------------|--------------|----------|---------------------|-----------------|-------|---------|-----------|-------------|
| File                                                 | Connectio    | on Opt   | ions Tools Help     |                 |       |         |           |             |
|                                                      | K .          | Index    |                     | Description     | Labal | DMXAd   | Footprint | Personality |
|                                                      | <b>V.</b> .  | 1        | 54 4C : 00 00 28 B6 | DEC3-MK2 Contro | A-08  | DIMA Ad | 0         | 1 of 3      |
| ר –                                                  | Fools —      |          |                     |                 |       |         |           |             |
|                                                      | <del>.</del> |          |                     |                 |       |         |           |             |
| ļ                                                    | DMX          |          |                     |                 |       |         |           |             |
|                                                      |              |          |                     |                 |       |         |           |             |
| 1                                                    |              |          |                     |                 |       |         |           |             |
| (                                                    | $\bigcirc$   |          |                     |                 |       |         |           |             |
|                                                      |              |          |                     |                 |       |         |           |             |
|                                                      |              |          |                     |                 |       |         |           |             |
| 6                                                    |              | <u> </u> |                     |                 |       |         |           |             |
|                                                      | C            | <        |                     |                 | 1     |         |           | >           |
| 1 Device discovered in 0.3 seconds. 20/12/2012 14:47 |              |          |                     |                 |       |         |           |             |

6. Open the GetSet application, connect to the RDM-TXI and discover the DEC3.x

7. Right click on the device to reprogram and select the 'reprogram' option.

| Device:    | 54 4C : 00 00 28 B6     |
|------------|-------------------------|
| <b>b</b> : | Firmware Upload         |
|            | Remote Device           |
| - Tools -  | Manufacturer            |
|            | DEC3-MK2 Controller     |
| $\sim$     | Software Version:       |
|            | 0.02.006                |
|            |                         |
|            | File: -Select-          |
|            | Select a file to upload |
|            | 0 %                     |
| S.         |                         |

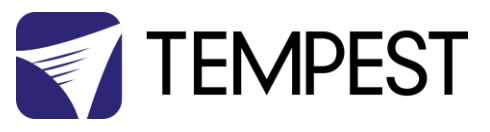

8. Click on the search icon to locate file to upload and select the file to upload.

| Firmware P                             | rogram File                                                       |         | ? 🗙            |
|----------------------------------------|-------------------------------------------------------------------|---------|----------------|
| Look in: 🔎                             | 0.02.006                                                          | 🔹 🗧 🖻 📥 |                |
| 률 <u>544C0002</u><br>률 <u>C3B00198</u> | -0088.FUD<br>.FUD                                                 |         |                |
|                                        | Type: FUD File<br>Size: 124 KB<br>Date Modified: 13/12/2012 08:50 |         |                |
| File name:<br>Files of type:           | <br> <br> Field Updates                                           | • [     | Open<br>Cancel |

9. Click on green upload button to start the upload

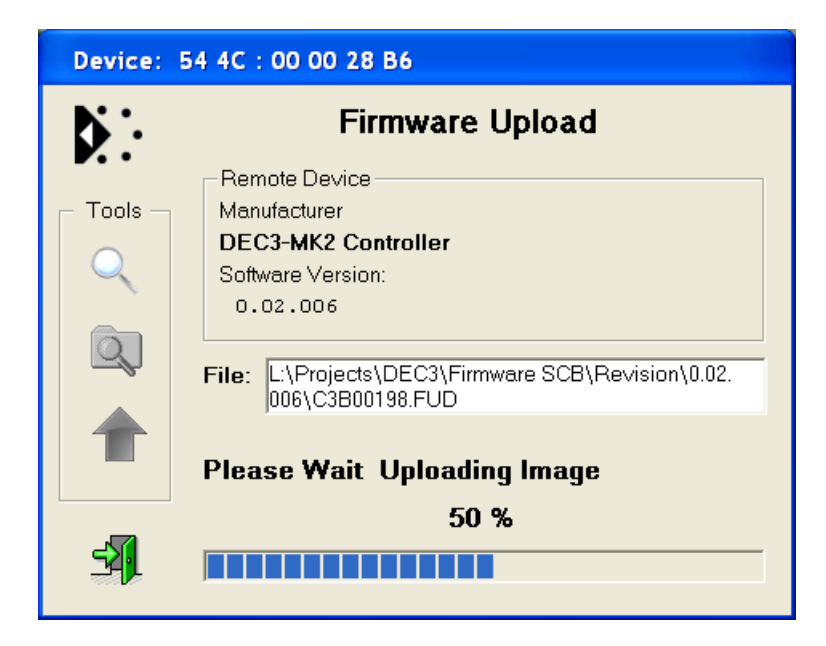

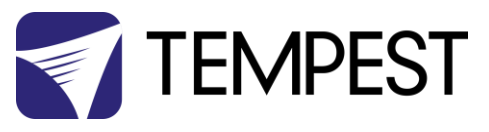

10. When the upload is complete, the new firmware version number will appear in the information window.

| Device:   | 54 4C : 00 00 28 B6                                                    |
|-----------|------------------------------------------------------------------------|
| <b>b</b>  | Firmware Upload                                                        |
|           | Remote Device                                                          |
| 🕞 Tools — | Manufacturer                                                           |
|           | DEC3-MK2 Controller                                                    |
| $\sim$    | Software Version:                                                      |
|           | 0.02.006                                                               |
| Q         |                                                                        |
|           | File: L:\Projects\DEC3\Firmware SCB\Revision\0.02.<br>006\C3B00198.FUD |
|           | Success 🙂                                                              |
|           | 100 %                                                                  |
| -51       |                                                                        |
|           |                                                                        |

- 11. Dismiss the upload window and close the application
- 12. If the DMX or RDM are not being used with the enclosure, return the DEC3.x DMX setting
- to 'Basic' using the user display

- END -